### **OPTUS PORTAL TRAINING** CHANNEL CUSTOMERS

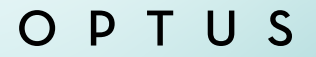

### **GETTING STARTED**

Welcome to the Optus Portal, your one-stop platform for managing your business communications efficiently. This guide will walk you through the key features and processes, ensuring you can maximize the portal's potential for your business growth.

#### **Obtaining Your Login Credentials**

Contact Optus Customer Service to request login credentials for the Optus portal:

- Call: 870-974-7711
- Email: nec@optusinc.com
- You'll receive your username and initial password via email.

### Logging In for the First Time

- Visit the Optus Portal Site
- Enter your provided username and password.
- Follow the prompts to change your password.

O P T U S

# **NAVIGATING THE HOME SCREEN**

The home screen is your command center, offering quick

access to key features:

- View your assigned sales representative
- Create support cases
- Order parts
- Access reports

### OPTUS

# **CREATING A SUPPORT CASE**

Here's how to create a support case:

- From the home screen, locate and click the **Create a Case** icon.
- Fill in all fields marked with an asterisk (\*).
- **Optional**: Upload relevant files (e.g., project details, statements of work).
- Click Submit.
- **Pro Tip**: Detailed information in your initial submission can expedite resolution.

### **Tracking Your Case**

- After submission, scroll to the bottom of the confirmation page to view updates on your case.
- Hint: If you cannot find your service address, from the home screen go to Locations. Email us at nec@optusinc.com, and we'll help you set up your account.

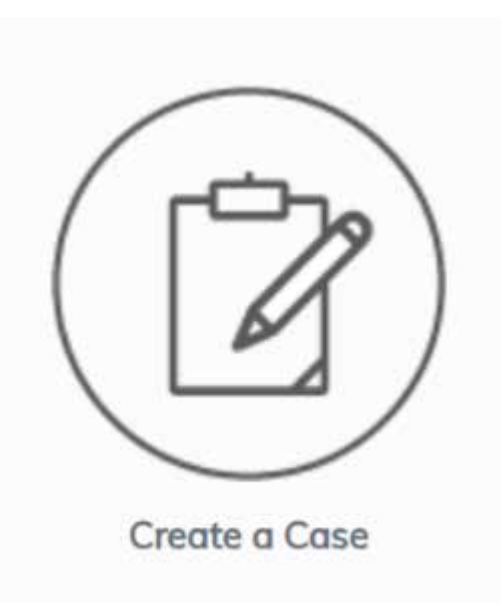

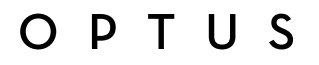

### **SHOPPING AND PRODUCTS**

#### Accessing the Shop

- 1. Click the "Shop" icon on the home screen.
- 2. Choose from three viewing options:
  - **My Packages**: View and quote complete system solutions.
  - **My Preferred Products**: Quick access to your frequently ordered items.
  - **Full Catalog**: Browse the entire Optus product range.

#### Making a Purchase

- 1. Add desired items to your cart.
- 2. Proceed to checkout.
- 3. Complete the required information.
- 4. Select payment method:
  - Credit card (default option)
  - Terms (if pre-arranged with Optus)

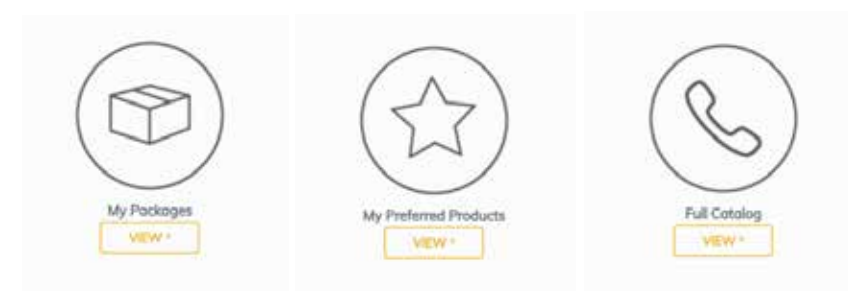

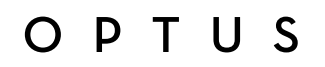

### TROUBLESHOOTING

#### **Can't Find Your Service Address?**

- From the home screen, navigate to the "Locations" section.
- If your address isn't listed, email nec@optusinc.com for assistance in setting up your account.

### **Need Further Assistance?**

Our dedicated team is always ready to help:

- Email: nec@optusinc.com
- Phone: 870-974-7711

### O P T U S